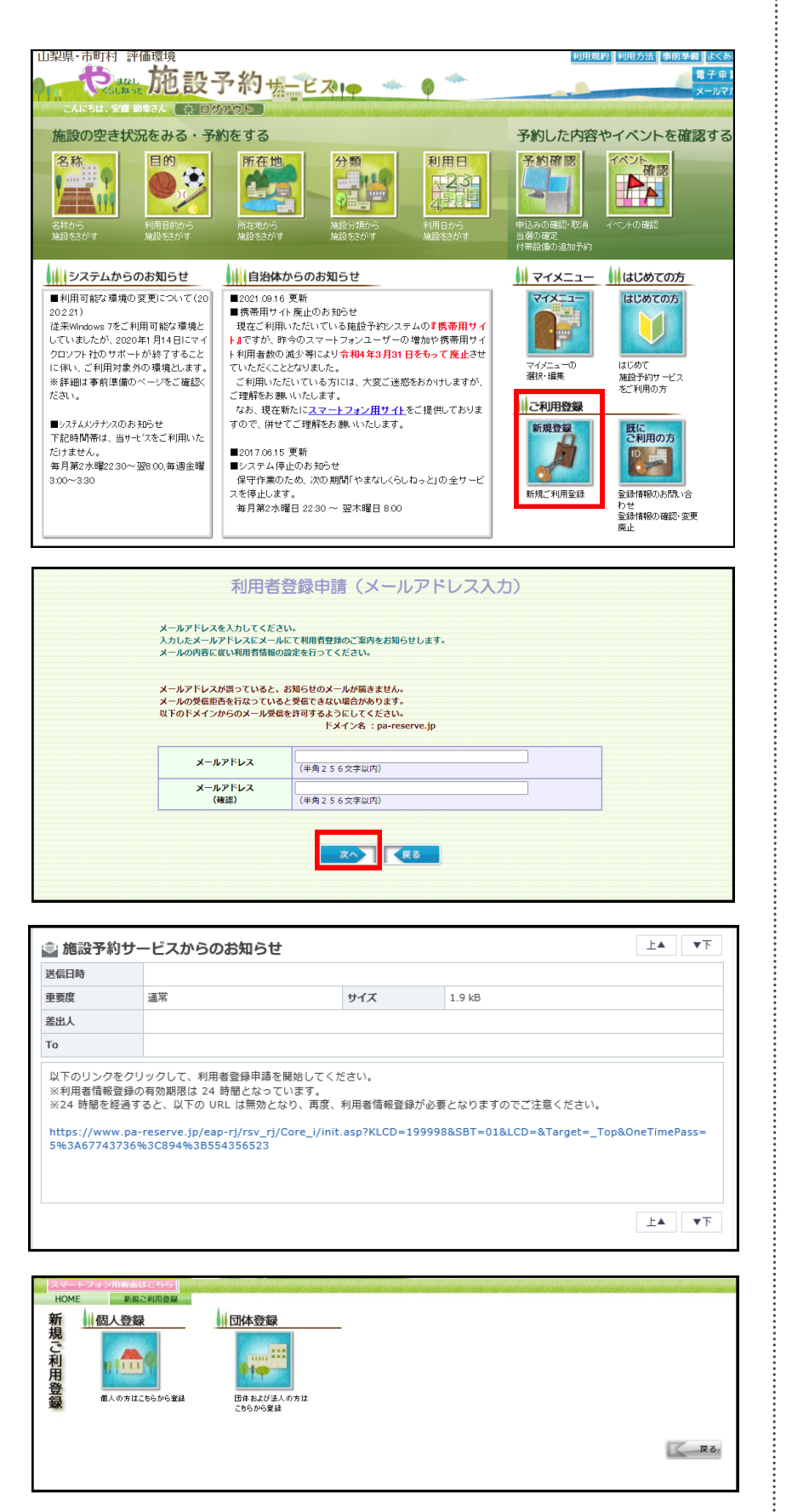

 ①新規登録をクリックして 下さい。

# ②メールアドレスを入力して 「次へ」をクリックして下さい。 入力したアドレスにメールが届きます。

## ③「やまなしくらしねっと」か ら届いたメール文中にあるUR Lをクリックして下さい。

④「個人登録」または「団体
 登録」どちらかを選択して下
 さい。

### 個人登録画面

| 利用表口                               |                   | 必要な項目を入力して、次へボタンをクリックしてください。<br>「必須」(半角英数字10桁に)              | -20桁以内)             |  |
|------------------------------------|-------------------|--------------------------------------------------------------|---------------------|--|
| 所实力+                               |                   | 组必须(全角力分力ナ128文字以内)                                           | 名[必須](全角力タカナ128文字以内 |  |
| 氏名                                 |                   | 姓必須(全角64文字以内)                                                | 名[必須](全角64文字以内)     |  |
| 住所                                 | Ŧ                 | [任意](半角数字9桁)※「」を付けて                                          | 入力してください。           |  |
|                                    | 都道府県              | 」「キョ甲部署人 7週週 1 C (C / 124 ( 2 9)<br>  - 未設定 - ∨ [ 必須選択]      |                     |  |
|                                    | 市区郡町村             | [必須(全角32文字以内)                                                |                     |  |
|                                    | 町名等               | [必須](全角128文字以内)                                              |                     |  |
|                                    | 建物等               | [任意](全角128文字以内))                                             |                     |  |
| 電話番号                               |                   | [必須](半角数字32桁以内)                                              |                     |  |
| 携帯電話番                              | 8                 | (半角数字32桁以内)                                                  |                     |  |
| ■新務先または学校名力ナ<br>=5-296年また↓+ 9915-2 |                   | [任意](全角力夕力于256文学以内)                                          |                     |  |
| \$1172/Ck7Gk TIXE                  |                   | [任意](全角128文字以内)                                              | 1 = 7/11            |  |
| 動務先<br>まれは学校住所                     | 「「「「」「」「」」「」」「」」」 | □」」」「「思い十月線子は11/201-」を打けて入力してくたさい。<br>□ 未設定 - マーマ「任意]        |                     |  |
|                                    | 市区都町村             |                                                              |                     |  |
|                                    | 町名等               | [任意](全角128文字以内)                                              |                     |  |
|                                    | 建物等               | [任意](全角128文字以内)                                              |                     |  |
| パスワード<br>パスワード<br>バスワード(確認)        |                   | び2町(単角英数学ら文字以上20文字以内)<br>※英数学派在必須<br>1027項(単角英数学ら文字以上20文字以内) |                     |  |
| 本人確認のため                            | の質問               | 好きな食べ物 ∨ [必須]                                                |                     |  |
| 回答                                 |                   |                                                              |                     |  |

#### 団体登録画面

パスワード 本人確認のための質問 回答

動務先または学校住所

町名等 建物等

|                 |                                                                                                    | 利用者登録由請(団体)                                                                                                    |                                      |     |  |  |
|-----------------|----------------------------------------------------------------------------------------------------|----------------------------------------------------------------------------------------------------|--------------------------------------|-----|--|--|
|                 |                                                                                                    | 利用を構成の単語を行います。                                                                                                    |                                      |     |  |  |
|                 |                                                                                                    | 必要な明白を入力して、次へポタンをクリックしてください。                                                                                                    |                                      |     |  |  |
|                 | #用#0                                                                                                    | (法規(本内英語中10者は)上20者は(中)                                                                                                    |                                      |     |  |  |
| 团排名力大           |                                                                                                    | (金剛(金角力)がた206文中(3内)                                                                                                    |                                      |     |  |  |
|                 | 图#6                                                                                                    | 4金網(金角128文字33节)                                                                                                    |                                      |     |  |  |
|                 | τ.                                                                                                    | 日金1(年間時の))<br>予約単調量入力器構成で開催するます。<br>第二日の日本の日本の日本の日本の日本の日本の日本の日本の日本の日本の日本の日本の日本                                                                                                    |                                      |     |  |  |
|                 | 18.近行作                                                                                                    |                                                                                                    |                                      |     |  |  |
| 团体狂频            | H(2(04)(1                                                                                                    | (法制(金角32文年),(4)                                                                                                    |                                      |     |  |  |
|                 | <ul> <li>1/2音</li> </ul>                                                                                                    | 【企測【金角128文字(3作)                                                                                                    |                                      |     |  |  |
|                 | 建铝料                                                                                                    | [任意](全角128次平以内)                                                                                                    |                                      |     |  |  |
|                 | 出行電路書写                                                                                                    | (400772386370)                                                                                                    |                                      |     |  |  |
|                 | CD1+10-W-RED-W-0                                                                                                    | (Practication of                                                                                                    |                                      |     |  |  |
|                 | 代表着氏名为计                                                                                                    | 独(运用(金角力)力+128支率以内)                                                                                                    | 名[正演]《金角为9为于128文字以内》                 |     |  |  |
|                 | 代表单仮名                                                                                                    | 独远相(金角64式半动内)                                                                                                    | 名[法]和(金角84文字以内)                      |     |  |  |
|                 | τ.                                                                                                    | [任意](半角酸味る粉)※「-」さ付けて入力してだみ、。                                                                                                    |                                      |     |  |  |
|                 | 都透明明                                                                                                    |                                                                                                    |                                      |     |  |  |
| 代表者住所           | The second second secon | 6630(12795)20                                                                                                    |                                      |     |  |  |
|                 | 6)%W                                                                                                    | [近潮](金角128文字(3内)                                                                                                    |                                      |     |  |  |
|                 | 建物等                                                                                                    | [任意](全角128文字以为)                                                                                                    |                                      |     |  |  |
|                 | 代表者電話書作                                                                                                    | (#P##F3285370<br>(Ge)/###7526470160                                                                                                    |                                      |     |  |  |
|                 | NAME - WIT DX                                                                                                    | 0181/449684-2002.4070                                                                                                    |                                      | 251 |  |  |
|                 | 責任者氏治力ナ                                                                                                    | 姓氏法国《金角力3力+128文字以内》                                                                                                    | 名[[記]間(金角力(カナ128)文字(3内))             |     |  |  |
|                 | <b>再任前任</b> 公                                                                                                    | 姓[Jz]和《金角64文字以内》                                                                                                    | 名[記順(金角64文平以内)                       |     |  |  |
|                 | T                                                                                                    | 行動](金白歌宇治的)((「・水付けて入力)」が作為。                                                                                                    |                                      |     |  |  |
|                 | 都道府峰                                                                                                    | —未決定一 ✓ (心東都村)                                                                                                    |                                      |     |  |  |
| 責任者往所           | 用压制制料                                                                                                    | [起期(金角32文平以内)                                                                                                    |                                      |     |  |  |
|                 | 町名等                                                                                                    | [記測](金角)[28文章(3型)                                                                                                    |                                      |     |  |  |
|                 | 建物等                                                                                                    | [任意](全角128文平以均                                                                                                    |                                      |     |  |  |
|                 | 責任者電話番号                                                                                                    | [北部(中角数平32桁以内)                                                                                                    |                                      |     |  |  |
|                 | 用工業的学校活動で                                                                                                    | (単単語+3285320<br>推[必須(全角力)力+128文手以内)                                                                                                    | 名【志範(全角力均分+128文字以内)                  |     |  |  |
|                 | BITWEED/                                                                                                    | 林山水和(金像64文字)200                                                                                                    | 2.1.形創(会会64支票)(内)                    |     |  |  |
|                 | 責任者氏名                                                                                                    |                                                                                                    |                                      |     |  |  |
|                 | T MARCO B                                                                                                    | 「任意」(半角数平時初)※「一を付けて入力してくだき、 、 、 、 、 、 、 、 、 、 、 、 、 、 、 、 、 、 、                                                                                                     |                                      |     |  |  |
|                 | 市区都町村                                                                                                    |                                                                                                    |                                      |     |  |  |
| 前12幣1至 <b>月</b> | 町名勝                                                                                                    | (2)((1)(金融128(文型1)(2))                                                                                                    |                                      |     |  |  |
|                 | 建物等                                                                                                    |                                                                                                    |                                      |     |  |  |
|                 | 責任者電話會問                                                                                                    | [4:10(#AMMA240.07)                                                                                                    |                                      |     |  |  |
|                 | 責任者務等電話委号                                                                                                    | (半角数率32相以内)                                                                                                    |                                      |     |  |  |
|                 | (10-k                                                                                                    |                                                                                                    |                                      |     |  |  |
|                 |                                                                                                    | (公司(牛門朱祥中6文中6)上20文中63/9<br>》英秋平置在公園                                                                                                    |                                      |     |  |  |
|                 | )(スワード(範囲)                                                                                                    | (後潮)(半角実験作を文字に)上20文字に)の)                                                                                                    |                                      |     |  |  |
|                 | 利用新数                                                                                                    | した頃(本角数学4低以内)<br>予約毎週中に入力する単開業時の対映表示に使用やれます                                                                                                    |                                      |     |  |  |
|                 | 本人種語のための質問                                                                                                    | 好きな飲べ物 → [3896-630]                                                                                                    |                                      |     |  |  |
|                 | 88                                                                                                    | 【記測(全角、半角、60支率13号)                                                                                                    |                                      |     |  |  |
|                 |                                                                                                    |                                                                                                    |                                      |     |  |  |
|                 |                                                                                                    | 反る 次へ                                                                                                    |                                      |     |  |  |
|                 |                                                                                                    |                                                                                                    |                                      |     |  |  |
|                 |                                                                                                    |                                                                                                    | -                                    |     |  |  |
|                 |                                                                                                    | 登録内容確認                                                                                                    |                                      |     |  |  |
|                 |                                                                                                    | The statement of the state of the state of t |                                      |     |  |  |
|                 |                                                                                                    | 入力した情報を確認して、次へ水タンをクリック                                                                                                    | 1000/2000                            |     |  |  |
|                 |                                                                                                    | メールアドレスが正しいか、声度ご確認                                                                                                    | 下さい。                                 |     |  |  |
|                 |                                                                                                    |                                                                                                    | a state the                          |     |  |  |
|                 |                                                                                                    | メールアドレスが誤っていると、お知らせのメー                                                                                                    | ルが出さません。                             |     |  |  |
|                 |                                                                                                    | メールアドレスが誤っていると、お知らせのメール<br>メールの受信拒否を行なっていると受信できない                                                                                                    | 場合があります。                             |     |  |  |
|                 |                                                                                                    | メールアドレスが限っていると、お知らせのメー、<br>メールの受信拒否を行なっていると受信できない<br>以下のドメインからのメール受信を許可するよう」                                                                                                    | ルが描きません。<br>場合があります。<br>にしてください。     |     |  |  |
|                 |                                                                                                    | メールアドレスが張っていると、お知らせのメー<br>メールの受信拒否を行なっていると受信できない<br>以下のドメインからのメール受信を許可するよう<br>ドメイン名 : pa-reserve.jp                                                                                                    | ルルートをません。<br>場合があります。<br>にしてください。    |     |  |  |
|                 |                                                                                                    | メールアドレスが張っていると、お知らせのメー<br>メールの受信拒否を行なっていると受信できない<br>以下のドメインからのメール受信を許可するよう<br>ドメイン名 : pa-reserve.jp                                                                                                    | ルが曲でまたい。<br>場合があります。<br>にしてください。<br> |     |  |  |
|                 | 利用者ID                                                                                                    | メールアドレズが漂うていると、新聞らせのメー<br>メールの受信拒否を行なっていると受信できない<br>以下のドメインからのメール侵信を行するよう<br>ドメイン者 : pa-reserve.jp                                                                                                    | ルが始てまたか。<br>場合があります。<br>にしてください。     |     |  |  |
|                 | 利用者 I D<br>氏名カナ                                                                                                    | メールアドレスが高っていると、お知ら社のメー<br>メールの受知直発を行なっていると要応できない<br>以下のドメインがらのメール現在を許すするよう<br>ドメイン名 : pa-reserve.jp                                                                                                    | ルが始ますとい。<br>通行かなります。<br>にしてください。     |     |  |  |
|                 | 利用者 I D<br>氏名カナ<br>年名                                                                                                    | メールアドレスが高っていると、お知らさのメー<br>メールの学校に含む含むなどのないならを受きたさい<br>以下のドメインからのメール受信を対可するよう<br>ドメイン者:pareserve.jp                                                                                                    | ルが始ままでん。<br>場合があります。<br>にしてください。     |     |  |  |
|                 | 利用者 I D<br>氏名カナ<br>氏名                                                                                                    | メールアドレスが思っていると、お知らせのメー<br>メールの見な話表音だけなっているとう感でさない<br>以下のドメインからのメール見着を許可するよう<br>ドメイン名:pa-reserve.jp                                                                                                    | ルが始さまとい。<br>豊かあります。<br>にしてください。      |     |  |  |
|                 | 利用者 I D<br>氏名カナ<br>氏名<br>〒                                                                                                    | メールアドレスが8-2015までいると、お知らきロッペー<br>メールの予定は許容和認力ではなき登音であれい<br>以下のドメインA03サルーンC45で前すするこう<br>ドメイン名:pareserve.jp                                                                                                    | ルが始さません。<br>優があります。<br>にしてください。      |     |  |  |
|                 | 利用者 I D<br>氏をのナ<br>氏名<br>〒<br>郡道和県                                                                                                    | メールアドレスが高くていると、お知らさのルー<br>メールの見な話音を行むついなとう型できない<br>以下のドメインからのメール受信を行可するよう<br>ドメイン名:pareserve.jp                                                                                                    | ルが始さまとい。<br>通があります。<br>にしてください。      |     |  |  |
| 4所              | 利用者 I D<br>氏名カナ<br>氏名<br>下                                                                                                    | メールアドレスが8-2 いろと。お知らせた。<br>オールアドレスが長和男な<br>いなさき受きなされい<br>などろうであり<br>たメインタン・パンタン<br>ドメイン名:pa-reserve.jp                                                                                                    | ルが始さまとい。<br>豊かあります。<br>にしてください。      |     |  |  |
| 住所              | 利用者 I D<br>氏名カナ<br>氏名<br>で                                                                                                    | メールアドレスが高っていると、お知らさのメー<br>メールの見な話者を許らっているとう意味を見<br>していると考慮するない<br>ドメインをのタメール受きを許可するよう<br>ドメイン者:parteserve.jp                                                                                                    | ルが始ませい。<br>後があります。<br>としてください。       |     |  |  |
| 住所              | 利用者 1 D<br>氏名カナ<br>氏名<br>可<br>一<br>郡<br>道府頃<br>司<br>名等                                                                                                    | メールアドレスが8-3 Tいると、お知らせのメー<br>メールの学校会話発音的ないなども受容させない<br>以下のドメインからのメール受容を打すするよう<br>ドメイン名:pareserve.jp                                                                                                    | ルが始さまとい。<br>豊かあります。<br>にしてください。      |     |  |  |
| 住所              | 利明者 I D<br>IS&カナ<br>IS&<br>下<br>都道府限<br>市区昭明村<br>前名号<br>建物等                                                                                                    | メールアドレスがあった。お知らさいなー<br>シャールアドレスがある<br>いなさきを受きなたい<br>などかなきで見たないないないないない<br>してんさで目前な感覚し、というので、<br>ドメイン名・pa-reserve.jp                                                                                                    | ルが始ませた。<br>豊かあります。<br>としてください。       |     |  |  |
| 住所              | 利用者 1 D<br>氏名カナ<br>氏名                                                                                                    | メールアドレスが8-3 Tいると、お知らせのメー<br>メールの学校会話発表作なっているとう愛信を注めい<br>以下のドメインからのメール受音を有可するよう<br>ドメイン名:pareserve.jp                                                                                                    | ルが始さまとい。<br>豊かあります。<br>にしてください。      |     |  |  |

**(**戻る) 次へ)

⑤必要事項を入力します。入力 が終了したら「次へ」をクリッ クして下さい。

※IDとパスワードを忘れないよ うにメモをして下さい。

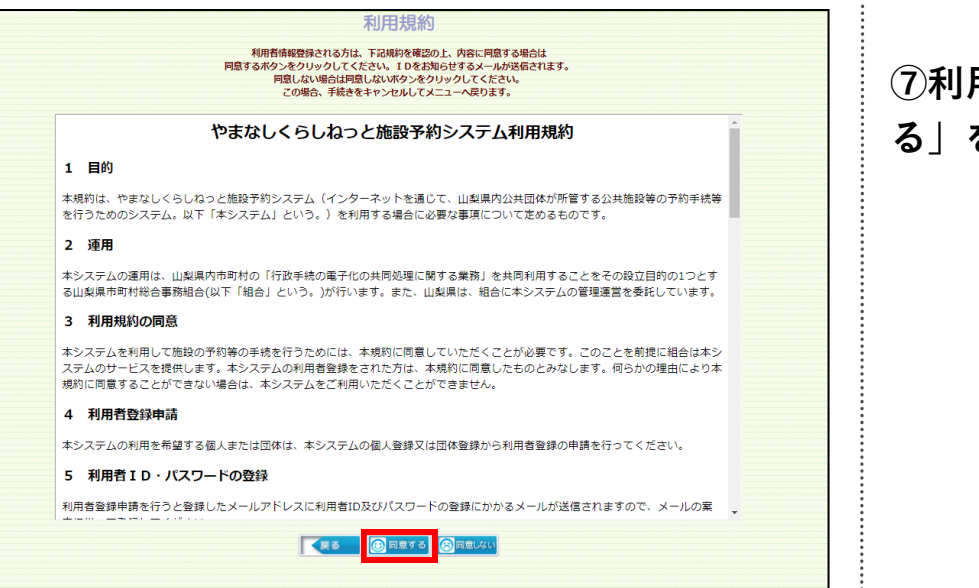

#### 会録完了 利用者情報が登録されました。 利用者IDをメールで送信しました。 オ用者IDをメールで送信しました。 ご利用になる会館によっては、事前に会館の利用申請が必要です。 その場合は、「自治体の利用申請」、または「会館の利用申請」を行ってください。 しばらく経ってもメールが届かない場合は、登録していただいた メールアドレスが開造っている可能性があります。 トップメニューから「既にご利用の方」・「ご登録内容の確認」より、 登録されているメールアドレスが正しいかどうか確認して下さい。 修正する場合には、トップメニューから「既にご利用の方」・ 「メールアドレスの変更」より、正しいメールアドレスに変更して下さい。

⑦利用規約を確認し、「同意する」をクリックして下さい。

⑧登録が完了します。